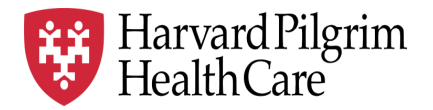

# HPHC LCU Reporting User Guide

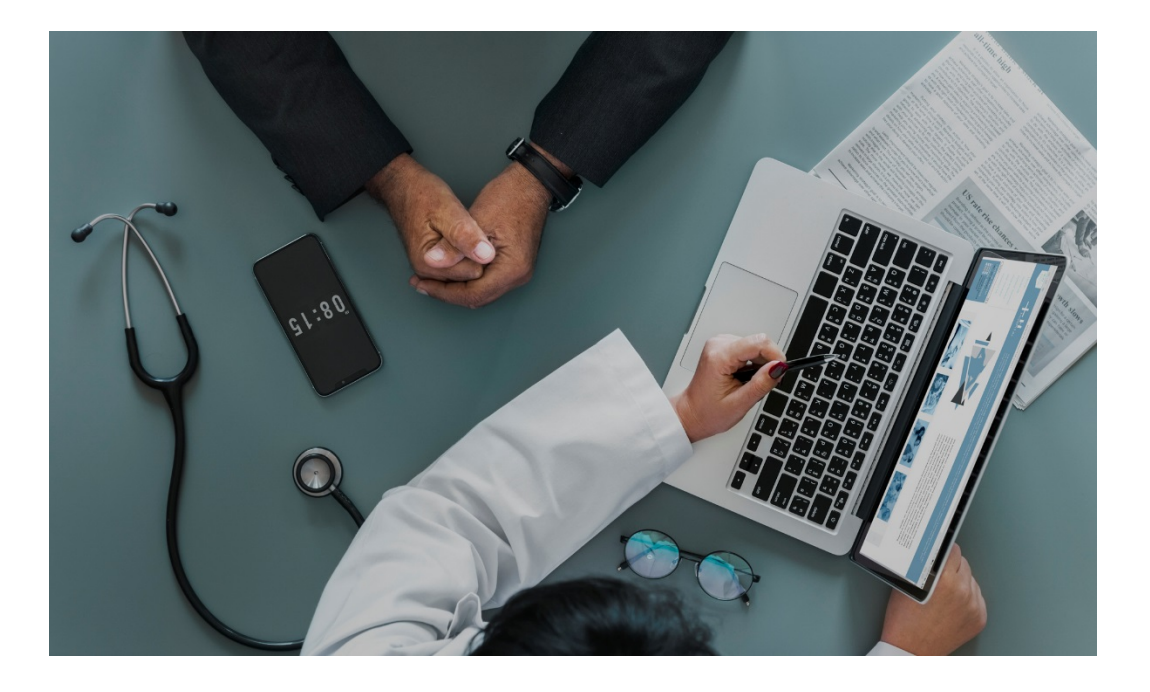

## **Care Management/Disease Management Reporting**

This report provides information on the current status of patients enrolled in HPHC Care Management and Disease Management programs (updated weekly) to support coordination with LCU based CM/DM programs.

For questions regarding access and/or report content, please email <u>HPHC\_NMM@point32health.org</u>

This User Guide is posted at www.harvardpilgrim.org/LCUReporting

### 1.0 Introduction

This user guide introduces clinical staff within our provider groups to the HPHC tools to identify members who are engaged in the HPHC Care Management and Disease Management programs.

## 2.0 Navigating to the Care Management/Disease Management Report folder

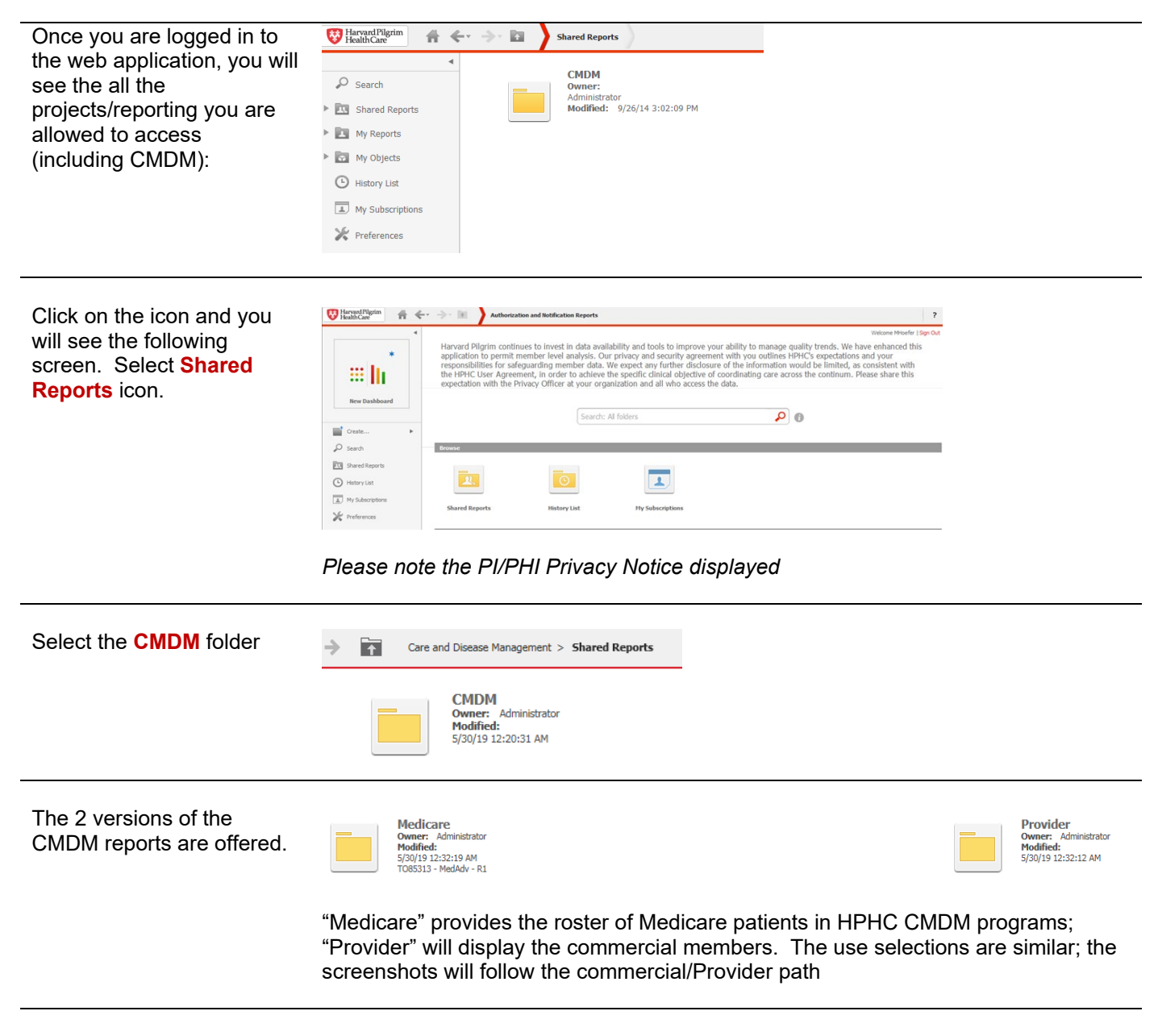

Click on the desired report name. Please allow a few moments for the next page to load.

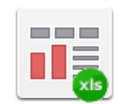

LCU Report Owner: Administrator Modified: 5/30/19 12:32:12 AM TO85313 - MedAdv - R1

## 3.0 CMDM Report – User Selections

There are **7** selections the user can make. A green flag next to the selection options in the left side column indicates that a selection has been made by the user. A red flag indicates a selection must be made (required selection in order to run the report).

| Summary of your selections |     |
|----------------------------|-----|
| 1 Start Date               | . 🕐 |
| 2 End Date                 | ٣   |
| 3 Local Care Unit          |     |
| 4 Care Sub Unit            |     |
| 5 Business Line Cd         | ٣   |
| 6 Pd Line Cd               |     |
| 7 Fund Arng Typ Cd         |     |
|                            |     |

| Select the<br>date spans<br>for patient<br>engagement<br>in CMDM<br>programs. | 1. Start Date Enter Start Date C Your selection: 10/12/2014 C The default selection is: Sunday of the week of (Today minus 7 day(s) minus 0 month(s))(10/12/2014) |
|-------------------------------------------------------------------------------|----------------------------------------------------------------------------------------------------|
|                                                                               | 2. End Date                                                                                                    |
|                                                                               | Enter End Date                                                                                                    |
|                                                                               | C Your selection:                                                                                                    |
|                                                                               | 10/18/2014                                                                                                    |
|                                                                               | The default selection is:<br>Saturday of the week of (Today minus 7 day(s) minus 0 month(s))(10/18/2014)                                                          |

Select the LCU(s) or CSU(s) to view. Only the LCUs and CSUs established for the user via the data access management process will be displayed. The user can select a single LCU/CSUs (by pressing > between boxes), all LCUs/CSUs (by pressing the >>), or a subset per their business needs, e.g., the Northern Region, by pressing individual > arrows.

| hoos                                | e ele                                                             | ments of L                               |                                                                             | Jnit.                                                          |                             |   |   |                     |  |
|-------------------------------------|-------------------------------------------------------------------|------------------------------------------|-----------------------------------------------------------------------------|----------------------------------------------------------------|-----------------------------|---|---|---------------------|--|
| earch                               | h for:                                                            |                                          | ۹.                                                                          | Match ca                                                       | se                          |   |   | Selected.           |  |
| ٢                                   | AA:                                                               | Bayside                                  | Internal N                                                                  | Aedicine                                                       |                             |   |   | (none)              |  |
| ٢                                   | BB:                                                               | Seaside                                  | Pediatric                                                                   | s                                                              |                             |   |   |                     |  |
| ٢                                   | CC:                                                               | Coastal                                  | Family Pr                                                                   | actice                                                         |                             |   | > | >                   |  |
|                                     |                                                                   |                                          |                                                                             |                                                                |                             |   |   | -                   |  |
|                                     |                                                                   |                                          |                                                                             |                                                                |                             |   | Ľ |                     |  |
|                                     |                                                                   |                                          |                                                                             |                                                                |                             |   | 5 |                     |  |
|                                     |                                                                   |                                          |                                                                             |                                                                |                             |   |   |                     |  |
| <                                   |                                                                   |                                          |                                                                             |                                                                |                             | > |   |                     |  |
| 5                                   | of 5                                                              |                                          |                                                                             |                                                                | _                           | > |   |                     |  |
| 1 - 5                               | of 5                                                              |                                          |                                                                             |                                                                |                             | > |   |                     |  |
| Ca                                  | of 5                                                              | ub Unit                                  |                                                                             |                                                                |                             | > |   |                     |  |
| Canoos                              | of 5<br>ire S                                                     | <b>Sub Unit</b>                          | are Sub Ur                                                                  | nit.                                                           |                             | > |   |                     |  |
| Ca<br>noos                          | of 5<br>ire S<br>ie elei<br>in for:                               | <b>Sub Unit</b>                          | are Sub Ur                                                                  | it.                                                            |                             | > |   |                     |  |
| Ca<br>Ca                            | of 5<br>are S<br>a electron                                       | <b>Sub Unit</b>                          | are Sub Ur                                                                  | nit.<br>] Match car                                            | se                          | > |   |                     |  |
| Ca<br>noos<br>earch                 | of 5<br>ire S<br>e ele                                            | tub Unit                                 | are Sub Ur                                                                  | nit.<br>] Match ca                                             | se                          | > |   | Selected:           |  |
| Ca<br>Ca<br>noos<br>sarch<br>vailal | of 5<br>are se<br>e elec<br>h for:<br>ble:<br>11:                 | ub Unit<br>ments of C<br>Bayside         | are Sub Ur                                                                  | nit.<br>] Match ca<br>1edicine –                               | se<br>Northside             | > |   | Selected:<br>(none) |  |
| Canoos<br>cailal                    | of 5<br>re electric<br>h for:<br>ble:<br>11:<br>22:<br>33:        | Bayside                                  | iare Sub Ur                                                                 | nit.<br>] Match ca<br>1edicine –<br>1edicine –                 | se<br>Northside<br>Coveside | > |   | Selected:<br>(none) |  |
| Ca<br>noos<br>aarch<br>vailal       | of 5<br>are S<br>e electric<br>ble:<br>11:<br>22:<br>33:          | Bayside<br>Seaside                       | iare Sub Ur                                                                 | hit.<br>1) Match ca<br>1edicine –<br>1edicine –<br>5<br>5      | se<br>Northside<br>Coveside | > |   | Selected:           |  |
| Ca<br>noos<br>sarch<br>vailal<br>o  | of 5<br>are S<br>are electric<br>ble:<br>11:<br>22:<br>33:<br>44: | Bayside<br>Bayside<br>Seaside<br>Coastal | iare Sub Ur<br>Control Internal M<br>Internal M<br>Pediatrics<br>Family Pra | nit.<br>7) Match ca<br>1edicine –<br>1edicine –<br>s<br>actice | se<br>Northside<br>Coveside | > |   | Selected:           |  |
| Ca<br>noos<br>aarch<br>ailal        | of 5<br>me election<br>ble:<br>11:<br>22:<br>33:<br>44:           | Bayside<br>Bayside<br>Seaside<br>Coastal | are Sub Ur<br>A V<br>Internal N<br>Pediatrics<br>Family Pra                 | hit.<br>] Match ca<br>fedicine –<br>fedicine –<br>s<br>actice  | se<br>Northside<br>Coveside | > |   | Selected:           |  |

Selecting The tool enables the user to select various insured populations. Comprehensive medical insurance is the largest. Very few members exist in these Medicare supplemental products (the HPHC Medicare Advantage product is not reported in this tool). If nothing is checked, all populations options are included in the report.

> 5. Business Line Cd Select Business Line Cd. 🗹 🗇 COM:Comprehensive Medical 🗌 🧇 MEDSU:Medicare Enhance 🗌 🧇 SUPP:Medicare Supplement

The user can select various product offerings:

- HMO/POS products where the member must select a PCP
- EPO/PPO products do not require a PCP, but am attribution logic enables HPHC to match a EPO/PPO member to a PCP based on claims history
- Open Access HMO (OAH) is a product offering only in the Connecticut market.
- National Network Plan (NNP) is a PPO product offered jointly by HPHC and our partner United Health Care.

| 6. Pd Line Cd                                                                                                    |
|----------------------------------------------------------------------------------------------------|
| Select Pd Line Cd.                                                                                                    |
| 🗋 🗇 EPO:Exclusive Provider Organization 🗌 🗞 HMO:Health Maintenance Organization 🗋 🗞 IND:Indemnity 🗌 🗞 NNP:National Network Plan 🗌 🗞 OAH:Open-Access HMO 🗌 🗞 POS:Point of Service |
| 🗋 🚸 PPO:Preferred Provider Organization 🗌 🔄 UNDEFINED:UNKNOWN                                                                                                    |

The user can select the funding arrangement.

```
7. Fund Arng Typ Cd
Select Fund Arng Typ Cd.
□ ♦ Fully Insured □ ♦ Self Insured □ ♦ UNDEFINED
```

Run the report

Once the desired selections are made, click on Export button on the bottom left side of the screen. To return to the previous screen without running the report, click on Cancel.

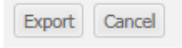

Due to the large amount of data contained and the variability of internet connection speeds, it may take several minutes for the report to load. Please be patient and do not use the "reload" feature on your browser.

Do you want to open or save LCU Report.xlsx from healthtrioconnect.com? Open Save 🔻 Cancel

Once the report is completed, you will be prompted to open or save the file. Select your preferred option, then review the output.

Report Notes There are notes at the bottom of the report (below the parameter selections). This row may need to be widened for the user to see the full notes.

> 1) Funding Arrangement (Fund Arng) column identifies Fully Insured (FI) and Self Insured (SI) members. 2) Source column captures the method of referral to the program: Facility (FA), High Cost Claimant (HC), Health Questionnaire (HQ), Member (ME), Other (OT), Program Criteria (PC), Provider (PV), Lifestyle Program = Health Coaching 4) Status column: Active = Participating or outreach in process; Completed = Goals met; Declined = Refused; Discharged = No longer eligible or deceased; Inactive = Identified but lost to follow-up or unreachable.

## 4.0 Sample Output: CMDM Report

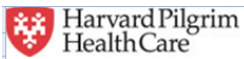

#### LCU Report

#### Detail of Provider Patient Program Participation Report from 12-Oct-2014 to 18-Oct-2014

| GIC<br>Flag | ASO Risk<br>Contract<br>Flag | Local<br>Care Unit<br>Cd | Local Care Unit Nm | Care<br>Sub Unit<br>Cd | Care Sub Unit Nm            | PCP Name      | Member<br>Last Name | Member<br>First Name | Birth Date | Member<br>Number |
|-------------|------------------------------|--------------------------|--------------------|------------------------|-----------------------------|---------------|---------------------|----------------------|------------|------------------|
| Y           | Y                            | XX                       | Shoreline PHO      | ZZ                     | Cliffside Internal Medicine | WELBY, MARCUS | JONES               | JOHN                 | 12/28/1951 | HPP11111111      |
| Y           | Υ                            | XX                       | Shoreline PHO      | ZZ                     | Cliffside Internal Medicine | CASEY, BEN    | SMITH               | MARY                 | 1/3/1964   | HPP22222222      |
| Y           | Y                            | XX                       | Shoreline PHO      | ZZ                     | Bayside Family Practice     | ROSS, DOUG    | DOE                 | JANE                 | 10/29/1947 | HPP333333333     |
| Υ           | Y                            | XX                       | Shoreline PHO      | ZZ                     | Bayside Family Practice     | HARDY, STEVE  | WARNER              | MICHAEL              | 8/1/1968   | HPP44444444      |
| 1           | 1                            |                          |                    |                        |                             |               |                     |                      |            |                  |

Flags patients who are in a GIC IRBO risk contract with LCUs (Y) or in an ASO risk contract (Y)

#### LCU & CSU Selected

PCP selected by member, or attributed by PPO methodologyding MD, per notification

**Member Information** 

| Funding<br>Arrangement | Product | Source | Program<br>Name            | Program<br>Start Date | Program<br>End Date | Participation | Status   |
|------------------------|---------|--------|----------------------------|-----------------------|---------------------|---------------|----------|
| Self Insured           | HMO     | ОТ     | Lifestyle                  | 1/18/2019             | 12/31/9999          | Other Status  | Active   |
| Self Insured           | POS     | FA     | Post Facility<br>Discharge | 3/12/2020             | 12/31/9999          | Engaged       | Active   |
| Self Insured           | POS     | ОТ     | Oncology                   | 2/26/2019             | 12/31/9999          | Engaged       | Active   |
| Self Insured           | HMO     | FA     | Post Facility<br>Discharge | 3/12/2020             | 3/12/2020           | Excluded      | Inactive |
|                        |         | ~ ~    |                            |                       |                     |               |          |

**Member Product Information** 

**CMDM Program information** 

#### Report Notes provide the key code to terms used in the report.

1) Funding Arrangement (Fund Arng) column identifies Fully Insured (FI) and Self Insured (SI) members.

 Source column captures the method of referral to the program: Facility (FA), High Cost Claimant (HC), Health Questionnaire (HQ), Member (ME), Other (OT), Program Criteria (PC), Provider (PV).

3) Lifestyle Program = Health Coaching.

 Status column: Active = Participating or outreach in process; Completed = Goals met; Declined = Refused; Discharged = No longer eligible or deceased; Inactive = Identified but lost to follow-up or unreachable.

| General<br>information<br>about this report<br>and its contents                                 | Martha Hoefer<br>(Network Medical Management)                                                                                                    | HPHC_NMM@point32health.org |
|-------------------------------------------------------------------------------------------------|----------------------------------------------------------------------------------------------------|----------------------------|
| Getting a new<br>HPHConnect<br>Account                                                          | Complete the HPHC User Access form<br>available at<br><u>www.harvardpilgrim.org/LCUReporting</u><br>Send to the mailbox address at right. Upon<br>receipt, HPHC will log the request, confirm that<br>a privacy and security agreement is in place,<br>and forward to the HPHC eBusiness team will<br>set up the new HPHConnect account and<br>forward the account name to the requestor.                                                                                                    | HPHC_NMM@point32health.org |
| You have an<br>account, but<br>want to get<br>access to the<br>Quality<br>Measures<br>Reporting | Complete the form and submit to the mailbox<br>at right (the triage point for most questions<br>about HPHC reporting). They will triage your<br>request to the appropriate teams for<br>MicroStrategy Licenses and entry into the user<br>security table.                                                                                                    | HPHC_NMM@point32health.org |
| You have an<br>account and<br>MSTR access,<br>but it is not<br>working                          | Contact mailbox at right.<br>Note that some organizations internal security<br>features can create a barrier to reaching the<br>MSTR reporting. To research local<br>connectivity issues, please access the URL<br>from a non-work computer (home computer,<br>tablet, etc.) If you are able to access the<br>report suite, the setup is OK and local<br>connectivity is the issue. Please contact the<br>mailbox at right so we can assist your IT<br>department in adjusting the correct Web<br>Explorer setting. | HPHC_NMM@point32health.org |

## 5.0 For further information, please contact:

This guide is also posted in the Network Medical Management web site at <u>www.harvardpilgrim.org/LCUReporting</u>

## Appendix A CMDM Report -- Field List & Descriptions

| Report Field Name      | Field Description                                                                                                    |  |  |  |  |  |  |
|------------------------|----------------------------------------------------------------------------------------------------|--|--|--|--|--|--|
| GIC Flag               | Indicates if member is part of GIC IRBO contract (Y). Default is set to "X" for LCUs not in GIC IRBO contract. Cases from the GIC are sorted to appear at beginning of report.                                                                                                    |  |  |  |  |  |  |
| ASO Contract Risk Flag | Indicates if member is part of an ASO risk contract with a non-GIC employer group (Y). Default is set to "X" for LCUs not another non ASO risk contract                                                                                                    |  |  |  |  |  |  |
| Local Care Unit Cd     | HPHC Code for the LCU                                                                                                    |  |  |  |  |  |  |
| Local Care Unit Nm     | Name of the LCU                                                                                                    |  |  |  |  |  |  |
| Care Sub Unit Cd       | HPHC Code for the CSU                                                                                                    |  |  |  |  |  |  |
| Care Sub Unit Nm       | Name of the CSU                                                                                                    |  |  |  |  |  |  |
| PCP Name               | Name of the patient's PCP (selected under HMO/POS product or attributed if EPO/PPO/OAH product)                                                                                                    |  |  |  |  |  |  |
| Member Last Name       | HPHC ID for the member                                                                                                    |  |  |  |  |  |  |
| Member First Name      | Member Name                                                                                                    |  |  |  |  |  |  |
| Birth Date             | Member Date of Birth                                                                                                    |  |  |  |  |  |  |
| Member Number          | HPHC ID of the member                                                                                                    |  |  |  |  |  |  |
| Funding Arrangement    | Indicates if members is fully insured or self insured                                                                                                    |  |  |  |  |  |  |
| Product                | <ul> <li>Product of the member</li> <li>HMO/POS require PCPs</li> <li>EPO/PPO do not require PCPs; attribution logic matches the mbr to PCP</li> <li>NNP is the network product offered in partnership with United Health Care</li> <li>Open Access HMO is a product offered in the Connecticut market</li> </ul> |  |  |  |  |  |  |
| Source                 | <ul> <li>Source of the referral for this patient:</li> <li>FA: Facility</li> <li>HC: High Cost Claimant report</li> <li>HQ: Health Questionnaire</li> <li>ME: Member</li> <li>OT: Other</li> <li>PC: Program Criteria (algorithm used on claims data)</li> <li>PV: Provider</li> </ul>                            |  |  |  |  |  |  |
| Program Name           | <ul> <li>Name of CMDM program in which the patient is engaged:</li> <li>Behavioral Health</li> <li>Care Coordination</li> <li>Chronic</li> <li>Complex Care</li> <li>Lifestyle</li> <li>Oncology</li> <li>Post Facility Discharge</li> <li>Pregnancy</li> </ul>                                                   |  |  |  |  |  |  |
| Program Start Date     | Date member began engagement in the CMDM program                                                                                                    |  |  |  |  |  |  |
| Program End Date       | Date member ended engagement in the CMDM program.                                                                                                    |  |  |  |  |  |  |
| Participation          | <ul> <li>Patient participation (engaged, unreachable, etc.)</li> </ul>                                                                                                    |  |  |  |  |  |  |
| Status                 | <ul> <li>Active = Participating or outreach in process</li> <li>Completed = Goals met</li> <li>Declined = Refused</li> <li>Discharged = No longer eligible or deceased; Inactive = Identified but lost to follow-up or unreachable</li> </ul>                                                                     |  |  |  |  |  |  |